## Firefox Anwendungsdaten löschen

Der Browser hat teilweise Probleme neue Versionen der Anwendung zu finden, wenn diese zuvor verwendet wurde und im "AppCache" verfügbar ist. Folgen Sie den nachfolgenden Schritten, um das Laden der neuen Version zu erzwingen:

- 1.) Synchronisieren Sie Daten, falls Sie zuvor offline gearbeitet haben und schließen Sie die Beratungsseite, falls diese offen ist
- 2.) In der Adressleiste "about:preferences#privacy" eingeben und Enter drücken
- 3.) Auf der Seite zu dem Bereich "Websitedaten" scrollen und "Alle Daten löschen" klicken

|       | C' û                                 | Firefox about:preferences#privacy                                                                |
|-------|--------------------------------------|--------------------------------------------------------------------------------------------------|
|       |                                      | P In Einstellungen suchen                                                                        |
| ¢     | Allgemein                            | Cache auf 350 - MB Speicherplatz limitieren                                                      |
| Q<br> | Suche<br>Datenschutz &<br>Sicherheit | Websitedaten                                                                                     |
|       |                                      | Die gespeicherten Websitedaten belegen derzeit 0 Bytes Speicherplatz. Einstellungen              |
| 3     | Firefox-Konto                        | Weitere Informationen Alle Daten löschen                                                         |
|       |                                      | Schutz vor Aktivitätenverfolgung                                                                 |
|       |                                      | Um Aktivitätenverfolgung handelt es sich, wenn Website-übergreifend Daten über Ihr Surfverhalten |
|       |                                      | gesammelt werden. Aktivitätenverfolgung kann dazu eingesetzt werden, ein Profil von Ihnen zu     |
|       |                                      | erstellen, und Inhalte an Hand Ihrer besuchten Webseiten und persönlichen Daten anzuzeigen.      |